## Proceso de actualización para un dispositivo web seguro

## Contenido

Introducción Prerequisites Requirements Componentes Utilizados Antecedentes Proceso de actualización a través de WUI Proceso de actualización a través de CLI Verificación Troubleshoot No se pueden alcanzar los servidores de actualización Información Relacionada

## Introducción

Este documento describe el proceso de actualización de Secure Web Appliance (WSA).

## Prerequisites

### Requirements

Cisco recomienda que tenga conocimiento sobre estos temas:

- WSA físico o virtual instalado
- Licencia activada o instalada
- Cliente Secure Shell (SSH)
- Alcance de Internet para el dispositivo WSA
- Se ha completado el asistente de configuración
- Acceso administrativo a WSA
- Verifique las notas de la versión para encontrar la trayectoria de actualización
- Revisar la matriz de compatibilidad para Cisco Secure Email and Web Manager
- Compruebe las notas de la versión para encontrar las últimas características y defectos de su versión de destino
- · Compruebe si hay requisitos previos adicionales en las notas de la versión

### **Componentes Utilizados**

Este documento no tiene restricciones específicas en cuanto a versiones de software y de hardware.

The information in this document was created from the devices in a specific lab environment. All of the devices used in this document started with a cleared (default) configuration. Si tiene una red en vivo, asegúrese de entender el posible impacto de cualquier comando.

## Antecedentes

WSA se proporciona con la versión menos compatible. Uno de los primeros pasos que se deben realizar una vez instalado el dispositivo es hacer que se actualice a la versión correcta que se ajuste a su entorno. Este documento describe los pasos necesarios para llevar el dispositivo a la versión de destino.

## Proceso de actualización a través de WUI

Revise la sección **Requisitos previos** y siga estos pasos para actualizar de la versión actual a la versión objetivo:

1. Inicie sesión en WSA Web User Interface (WUI) mediante las credenciales de administrador.

2. En la ficha del menú principal, elija **Administración del sistema y** luego haga clic en **Actualización del sistema** como se muestra en esta imagen.

| System Administration       |
|-----------------------------|
| Policy Trace                |
| Alerts                      |
| Log Subscriptions           |
| Return Addresses            |
| SSL Configuration           |
| Users                       |
| Network Access              |
| System Time                 |
| Time Zone                   |
| Time Settings               |
| Configuration               |
| Configuration Summary       |
| Configuration File          |
| Feature Key Settings        |
| Feature Keys                |
| Smart Software Licensing    |
| Upgrade and Updates         |
| Upgrade and Update Settings |
| System Upgrade              |
| System Setup                |
| System Setup Wizard         |
| FIPS Mode                   |
| Cisco Success Network       |
| Next Steps                  |

Figura 1: Seleccionar actualización del sistema

3. Haga clic en Opciones de actualización como se muestra en esta imagen.

#### System Upgrade

| Upgrade System                                                                                |                       |                                |  |  |  |
|-----------------------------------------------------------------------------------------------|-----------------------|--------------------------------|--|--|--|
| Click Upgrade Options to view and select the applicable options available for your appliance. |                       |                                |  |  |  |
| Current AsyncOS Version:                                                                      | 12.5.4-011            |                                |  |  |  |
| Current Upgrade Settings:                                                                     | Update Server (list): | Dynamic (Cisco Upgrade Server) |  |  |  |
|                                                                                               | Routing Table:        | Management                     |  |  |  |
|                                                                                               | HTTP Proxy Server:    | None                           |  |  |  |
|                                                                                               | HTTPS Proxy Server:   | None                           |  |  |  |
| Upgrade Options                                                                               |                       |                                |  |  |  |
|                                                                                               |                       |                                |  |  |  |

Upstream proxy if exists

Figura 2: Seleccionar opciones de actualización

# 4. En la configuración Mostrada, seleccione **Descargar e instalar** o **Descargar sólo** como se muestra en esta imagen.

| Choose any one upgrade option: () Download and install                                                                                                    |    |
|----------------------------------------------------------------------------------------------------|----|
| (Select from the list of available upgrade image files from upgrade server to download from, and install.)                                                                             |    |
| <ul> <li>Download only         (Select from the list of available upgrade image files from upgrade server to download. You may use this image file<br/>Install later.)     </li> </ul> | to |

Figura 3: Seleccione descargar e instalar o descargar solamente

# 5. En la lista de imágenes de actualización disponibles, seleccione la versión de destino como se muestra en la imagen.

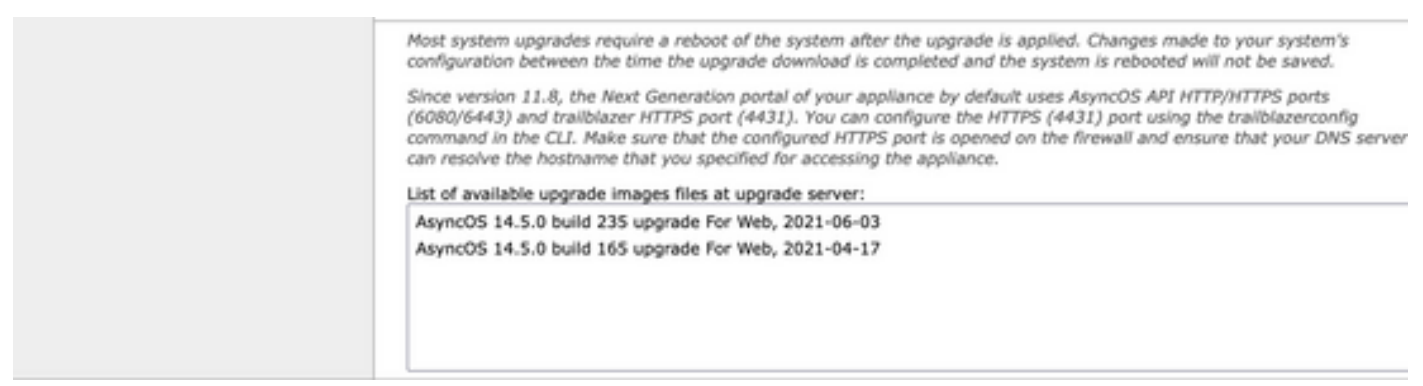

Figura 4: Seleccionar versión de actualización

6. Seleccione un método para guardar una copia de seguridad para su configuración en la sección **Preparación de actualización** como se muestra en esta imagen.

| Upgrade Preparation: | Save the current configuration to the configuration directory before upgrading.                                           |
|----------------------|----------------------------------------------------------------------------------------------------|
|                      | Email file to:                                                                                                    |
|                      | Separate multiple addresses with commas.                                                                                  |
|                      | C Encrypt passwords in the configuration file.                                                                            |
|                      | Mask passwords in the configuration file.<br>Note: Files with masked passwords cannot be loaded using Load Configuration. |

#### Cancel

Figura 5: Opciones de copia de seguridad de la configuración

### 7. Haga clic en Continuar.

8. Una barra de progreso muestra el proceso de actualización o descarga. Puede cerrar la página y volver a ella después de que se complete la actualización.

| System Upgrade                   |                      |  |  |
|----------------------------------|----------------------|--|--|
|                                  | Overall Progress: 5% |  |  |
| Upgrade is running, please wait. |                      |  |  |
| Current Task                     |                      |  |  |
| Downloading application          |                      |  |  |
| Cancel                           |                      |  |  |

Figura 6: Barra de estado de progreso de actualización

**Nota:** Si tiene proxies upstream, asegúrese de configurar los parámetros de proxy en **Administración del sistema > Configuración de actualización y actualización**.

## Proceso de actualización a través de CLI

Revise la sección Requisitos previos y siga estos pasos:

- 1. Acceda a la interfaz de línea de comandos (CLI) de WSA a través del cliente SSH.
- 2. Escriba el comando **upgrade**.
- Algunas versiones ofrecen las opciones (de lo contrario, vaya al paso 5): DESCARGAR: Descarga la versión y puede volver al paso (1-3) y seleccionar INSTALL para instalar la versión.

DESCARGAR INSTALACIÓN: Descarga e instala la versión en el mismo paso.

**INSTALAR:** Instala la versión si se ha descargado antes (Esta opción está disponible si la versión se ha descargado antes).

**ESTADO:** Muestra el estado de la descarga si la opción DESCARGAR se seleccionó previamente.

- 4. Seleccione la opción adecuada en función del estado actual de la actualización.
- 5. Seleccione la versión de destino.
- 6. Presione Enter Key para iniciar el proceso de upgrade.
- 7. Después de que se complete la actualización, se requiere un **reinicio** para aplicar la actualización.

## Verificación

Use esta sección para confirmar que su configuración funciona correctamente.

Una vez finalizada la actualización y el reinicio. Utilice la **versión** del comando CLI para verificar que el sistema se encuentra ahora en la versión de destino correcta.

## Troubleshoot

En esta sección encontrará información que puede utilizar para solucionar problemas de configuración.

La actualización puede fallar por varias razones; la mayoría de estos problemas están relacionados con la conectividad de red o con caídas en el momento del proceso de actualización.

### No se pueden alcanzar los servidores de actualización

WSA\_CLI> upgrade Choose the operation you want to perform: - DOWNLOADINSTALL - Downloads and installs the upgrade image (needs reboot). - DOWNLOAD - Downloads the upgrade image. []> download 1. AsyncOS 12.5.1 build 043 upgrade For Web, 2021-02-11, is a release available for General Availability 2. AsyncOS 12.5.2 build 007 upgrade For Web, 2021-07-08, is a release available for Maintenance Deployment 3. AsyncOS 12.5.2 build 011 upgrade For Web, 2021-09-16, is a release available for Maintenance Deployment 4. AsyncOS 12.5.3 build 002 upgrade For Web, 2021-11-22, is a release available for Maintenance Deployment 5. AsyncOS 12.5.4 build 005 upgrade For Web, 2022-04-26, is a release available for Maintenance Deployment [5]> 1

Download error: <u>http://updates.ironport.com/asyncos/coeus-12-5-1-043/hints/default/1</u>

El mensaje de error se debe a que no se pudo alcanzar los servidores de actualización.

Verifique que el dispositivo WSA tenga la resolución correcta para los servidores de actualización, para ver pasos detallados, revise este <u>artículo</u>.

**Nota:** Intente actualizar desde la WUI si falla la CLI o se agota el tiempo de espera de la sesión SSH.

**Nota:** Los firewalls deben permitir que las conexiones inactivas permanezcan activas, especialmente para el proceso de actualización.

### Información Relacionada

- Notas de la versión de WSA AsyncOS
- Matriz de compatibilidad para Cisco Secure Email and Web Manager
- Actualizaciones y comprobación de conectividad
- Soporte Técnico y Documentación Cisco Systems